## **Instructions for Preceptors**

## How to Access Evaluations from Students

#### Step 1: Log into OASIS

Copyright © 2008-2016 WARF

https://ucsdsspps.oasisscheduling.com/

Enter user ID and password information

If password is unknown, click "forgot password."

#### Step 2: If below screen appears, click on "Enter OASIS"

.ogged in as Farivar Jahansouz. <u>Return to normal user account</u> ACCOUNT You are logged in as 'fjahansouz'. <u>Enter OASIS</u> Please contact Lisa Avery (lavery@ucsd.edu) or Amber Berean (aberean@ucsd.edu) if y POWERED OASIS

Step 3: Click on "Manage", then select "2. My Evaluations" OR Click on "My Evaluations"

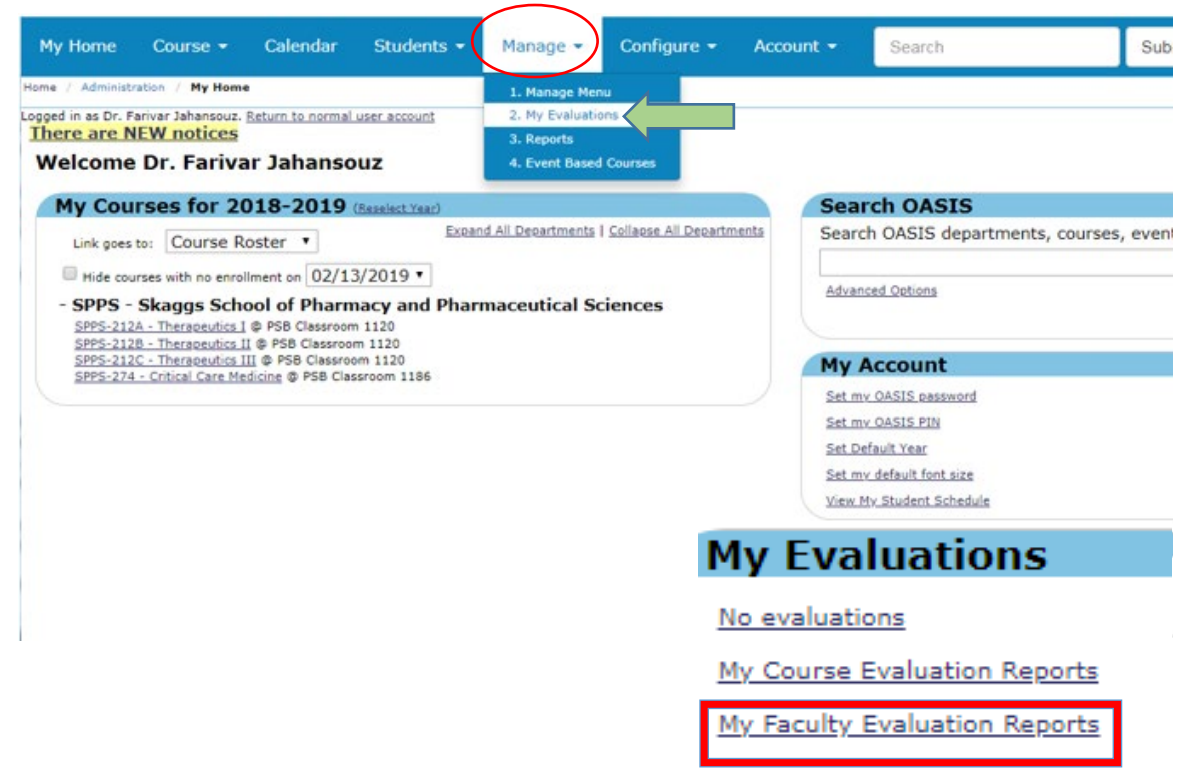

Step 4: Pick year to view from drop down year options, click 'Select Year' under Faculty Eval Reports Tab

\*\*Evaluations for the current year are not available to look at until the APPE year ends.

### Step 5: Select desired evaluations and data grouping filters

**\*\***OASIS will list all evaluations for the year and type of evaluation you chose.

## **Instructions for Preceptors**

## How to Access Evaluations from Students

| Complete Evaluations                                                                     |                                                                                                    | Course Eval Reports                                                                                                    | Faculty Eval Reports                                                                                                    |  |
|------------------------------------------------------------------------------------------|----------------------------------------------------------------------------------------------------|----------------------------------------------------------------------------------------------------|----------------------------------------------------------------------------------------------------|--|
| 2018-2019 Evaluati                                                                       | ons                                                                                                    | Select Year                                                                                                    |                                                                                                    |  |
| Step 1 of 1: Select E                                                                    | valuation (Required)                                                                                                    |                                                                                                    |                                                                                                    |  |
| APPE-401A APPE Prec<br>APPE-401B APPE Prec<br>APPE-401A APPE Stuc<br>APPE-401B APPE Stuc | eptor Evaluation (v 1.1) @ APPE<br>eptor Evaluation (v 1.1) @ APPE<br>dent Evaluation of Site and Experi<br>dent Evaluation of Site and Experi | Ambulatory Care - UCSD Track C, UC San Diego Health<br>Ambulatory Care - UCSD Track C, UC San Diego Health<br>ence (v 2.1) @ APPE Ambulatory Care - UCSD Track C,<br>ence (v 2.1) @ APPE Ambulatory Care - UCSD Track C, | Care, Dr. Renu Singh (Diabetes)<br>Care, Dr. Renu Singh (Diabetes)<br>UC San Diego Health Care, Dr. Renu Singh (Dia etes)<br>UC San Diego Health Care, Dr. Renu Singh (Dia etes) |  |
| Step 2 of 2: Data gr                                                                     | oupings                                                                                                    |                                                                                                    |                                                                                                    |  |
| The Data Analysis Rep<br>groupings. The Secon                                            | oort can group data by selected cr<br>dary Grouping can be used to gen                                                                         | iteria. Create data groupings by selecting criteria from<br>erate a PDF of each item within the group.                                                                                                    | Select Year Close                                                                                                    |  |
| Primary grouping                                                                         | Location                                                                                                    | •                                                                                                    |                                                                                                    |  |
| Secondary grouping                                                                       | Person                                                                                                    | ۲                                                                                                    | 2018-2019 🔻                                                                                                    |  |
| How to collate the results:                                                              | Combine questions by course                                                                                                    | Create Report     Cancel                                                                                                    | Select Year Cancel                                                                                                    |  |

### Step 6: Select data grouping filters

#### Step 2 of 2: Data groupings

| The Data Analysis Report can group data by selected criteria. Create data groupings by selecting<br>criteria from the menu below. Use Modify View to display the groupings. The Secondary Grouping<br>can be used to generate a PDF of each item within the group. |                                          |   |  |  |  |  |
|----------------------------------------------------------------------------------------------------|------------------------------------------|---|--|--|--|--|
| Primary grouping                                                                                                    | Person                                   | • |  |  |  |  |
| Secondary grouping                                                                                                    | Location                                 | • |  |  |  |  |
| How to collate the                                                                                                    |                                          |   |  |  |  |  |
| results:                                                                                                    | Combine questions by evaluation <b>*</b> |   |  |  |  |  |
|                                                                                                    | Create Report Cancel                     |   |  |  |  |  |

### Step 6: Click 'Create Report'

\*\*The report will show you the period the evaluations cover, and the number of evaluations included in the cumulative report.

# Step 7: Click the arrow on 'Modify View' button and select any desired options, Click 'Save'

2017-2018 Evaluations Modify View 🔻 🕽 Create New Report Reset/Show All Show/Hide Distribution Graphs Report includes courses starting on/after 06/26/2017 and ending on/before 02/16/2018. Copy to Excel PDF 6 of 6 (100.0%) evaluation forms have been submitted. Showing 6 of 6 evaluation forms. Download 🔻 Hide Evaluations Evaluation Num. Forms APPE-403: APPE Preceptor Evaluation @ APPE Hospital Practice, UC San Diego 6 of 6 submitted Health System - Hillcrest, Dr. Nancy Yam, 92103 by 6 users. 1 Evaluations APPE-403: APPE Preceptor Evaluation @ APPE Hospital Practice, UC San Diego Health System - Hillcrest, Dr. Nancy Yam, 92103 Agree Disagree Strongly2... Course Stats Strongly... Neutral 5 4 3 2 1 Show Legend N Mode Mean StDev 1 The Preceptor provides a balance of direct supervision and independent learning experiences. 0.41

\*\* Scroll to the bottom of the report to display any comments provided by the students – it will default to Hide

# **Instructions for Preceptors**

# How to Access Evaluations from Students

| Modify View                       |                                               |
|-----------------------------------|-----------------------------------------------|
| Location                          |                                               |
| Show Location                     | Hide Location                                 |
| All                               |                                               |
| APPE Ambulatory Care - UCSD       | Track C, UC San Diego Health Care, Dr. Renu S |
| HSEC Classroom 3                  |                                               |
| Person                            |                                               |
| Show Person                       | Hide Person                                   |
| All                               |                                               |
| Singh, Dr. Renu                   |                                               |
| Display Options:                  |                                               |
| Limit questions to 10 words       | Show all short answers                        |
| Hide group frequency distribution | Randomize short answers                       |
| Hide N/Mean/StDev                 | Show response tally, not percent              |
| Show averages across questions    | Display questions with larger font            |
|                                   | Save Cancel                                   |

Step 8: Click on PDF for report OR click the arrow on 'Download' button, confirm email, check 'PDF of this Report' option, Click 'Email'

|                                                    | Download                                                                                                  |                                                                                                    | <u>Clos</u> |
|----------------------------------------------------|----------------------------------------------------------------------------------------------------|----------------------------------------------------------------------------------------------------|-------------|
|                                                    | Reports may take a few minutes or longer to be created. Reports will be emailed to the address(es) below. |                                                                                                    |             |
|                                                    | 36 forms will be included.                                                                                |                                                                                                    |             |
| 6                                                  | Email                                                                                                    | jlaity@ucsd.edu                                                                                                    |             |
| -                                                  | File Type<br>(except PDFs)                                                                                | <ul> <li>Tab separated</li> <li>Comma separated</li> </ul>                                                                                            |             |
|                                                    | Data Format                                                                                               | <ul> <li>Vertical - one row per question</li> <li>Horizontal - one row per form</li> </ul>                                                            |             |
|                                                    | Report                                                                                                    | <ul> <li>Entire form</li> <li>Entire form with extra information</li> <li>Selected questions</li> <li>Selected of a with extra information</li> </ul> |             |
| Show/Hide Distribution Graphs<br>Copy to Excel PDF |                                                                                                    | <ul> <li>PDF of individual forms</li> <li>PDF of this report</li> </ul>                                                                               |             |
| Download 🔻                                         |                                                                                                    | PDF of this report per location in Modify Vie     Email Cancel                                                                                        | w           |